### Installation de Chrome Remote Desktop

- 1. **Installer Google Chrome**: Assurez-vous que Google Chrome est installé sur les deux ordinateurs (celui auquel vous souhaitez accéder et celui depuis lequel vous souhaitez accéder).
- 2. Installer Chrome Remote Desktop:
  - Ouvrez Google Chrome et allez à Chrome Remote Desktop.
  - Cliquez sur "Accès à distance" puis sur "Configurer".

# 3. Configurer l'accès à distance:

- Cliquez sur "Télécharger" sous "Configurer l'accès à distance" et installez l'extension Chrome Remote Desktop.
- Après l'installation, il vous sera demandé de nommer votre ordinateur et de créer un code PIN. Ce code PIN sera nécessaire ultérieurement pour accéder à l'ordinateur.

# 4. Accéder à l'ordinateur:

- Connectez-vous également à Chrome Remote Desktop sur l'ordinateur depuis lequel vous souhaitez accéder.
- Sous "Périphériques distants", l'ordinateur que vous avez configuré précédemment devrait apparaître.
- Cliquez sur l'ordinateur et saisissez le code PIN que vous avez créé lors de la configuration.

### Utilisation de Chrome Remote Desktop

### 1. Commencer l'accès à distance:

- Ouvrez Google Chrome et allez à Chrome Remote Desktop sur l'ordinateur depuis lequel vous souhaitez accéder.
- Connectez-vous avec votre compte Google, si nécessaire.
- Cliquez sur "Accès à distance" et sélectionnez l'ordinateur auquel vous souhaitez accéder.
- Saisissez le code PIN pour autoriser l'accès.

# 2. Fonctionnalités et contrôle:

- Une fois la connexion établie, vous pouvez contrôler l'ordinateur distant comme si vous étiez directement devant. Vous pouvez ouvrir des fichiers, exécuter des applications et apporter des modifications.
- Pour terminer la session, fermez simplement la fenêtre ou l'onglet du navigateur dans lequel Chrome Remote Desktop est ouvert.